## Maruzen e-Book Library の利用方法

•••

•••

...

#### 星薬科大学図書館

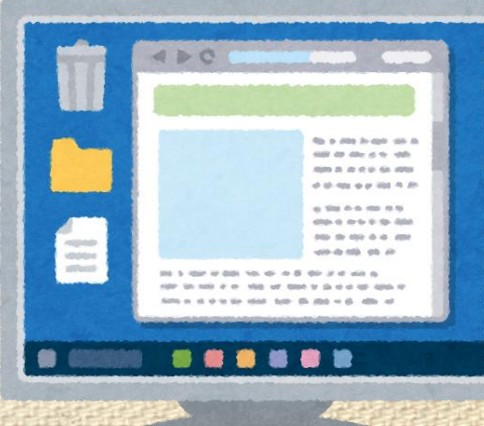

### 1.各種機能の紹介

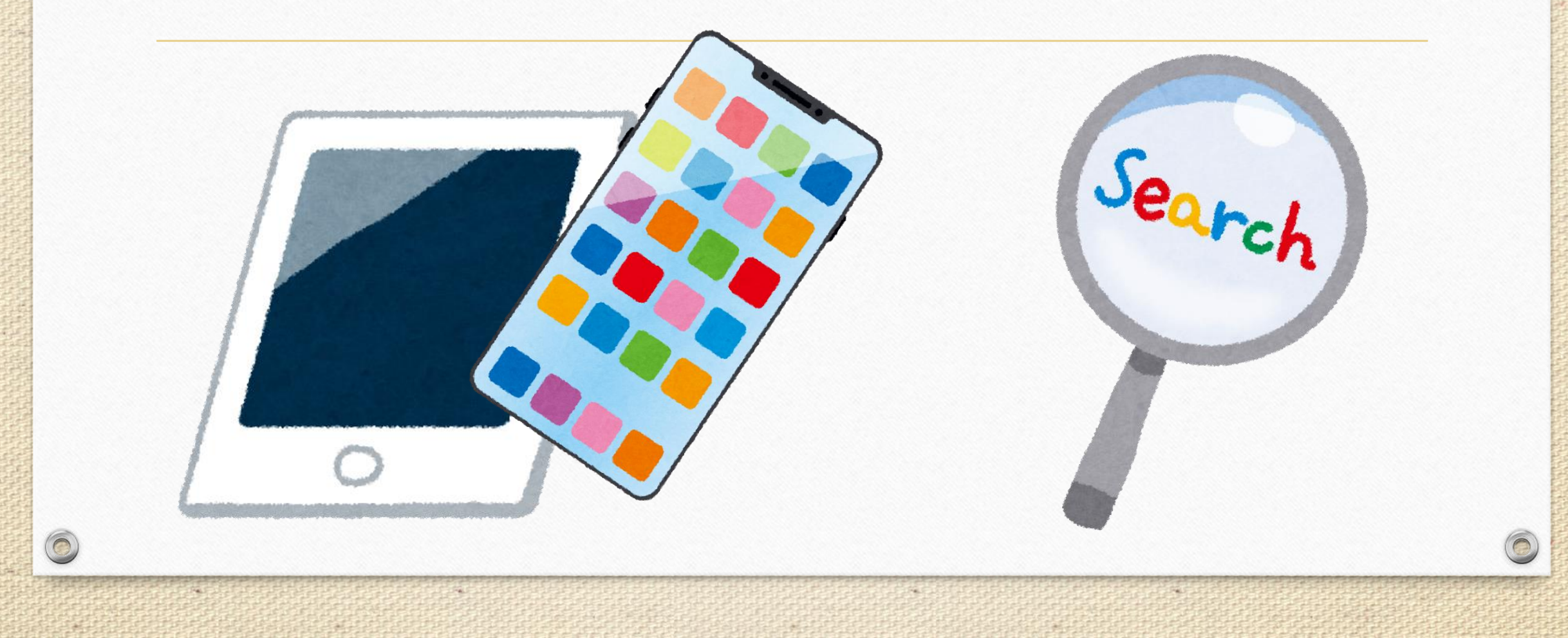

### ①「共有」ボタン: 閲覧中の書籍の書名及びURLリンクを表示させ、コピー& ペーストしてメール等で共有できる。

0

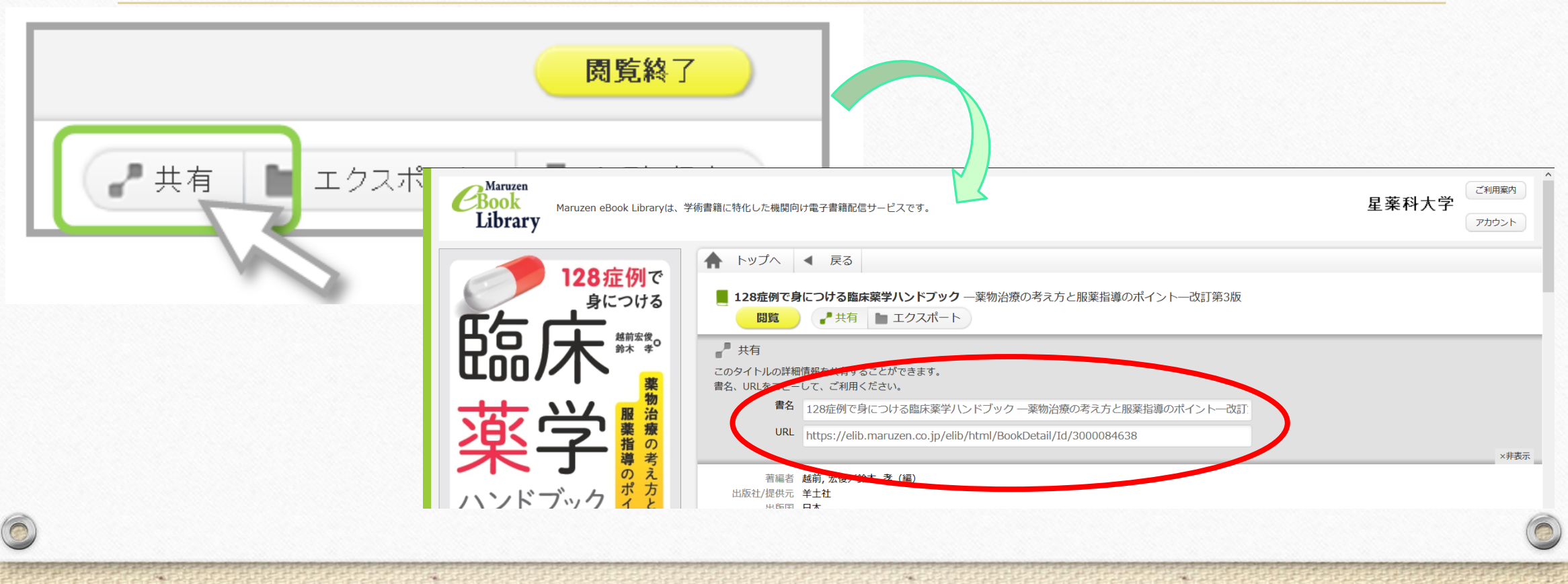

②「エクスポート」ボタン: 閲覧中の書籍のBibTeX形式で書誌情報を作成できます。 ※論文の参考文献一覧に使用する際は、提出/投稿先の既定を 確認した上で利用してください。

0

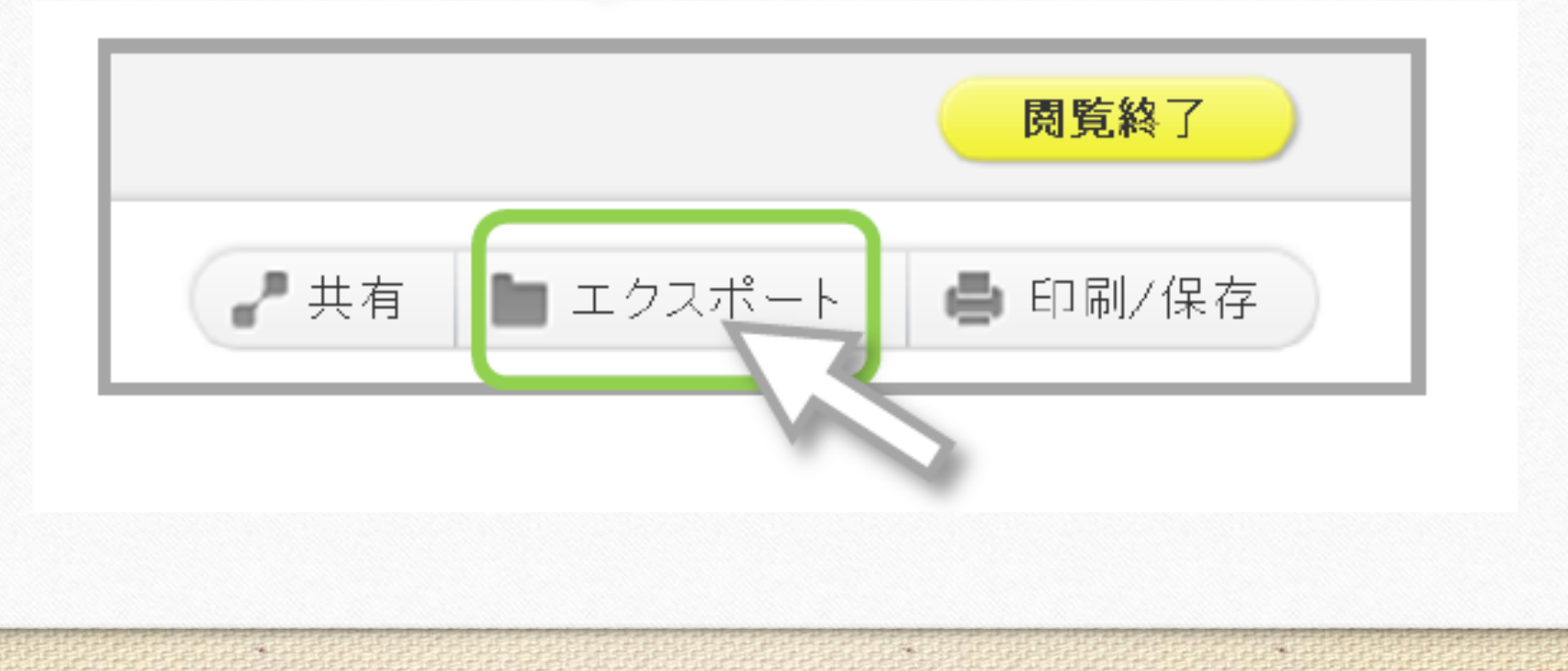

## ③「印刷・保存」ボタン: 閲覧中の書籍を、PDF形式で一部ダウンロードすることが可能です。 ※ダウンロード可能なページ数は書籍により異なります。

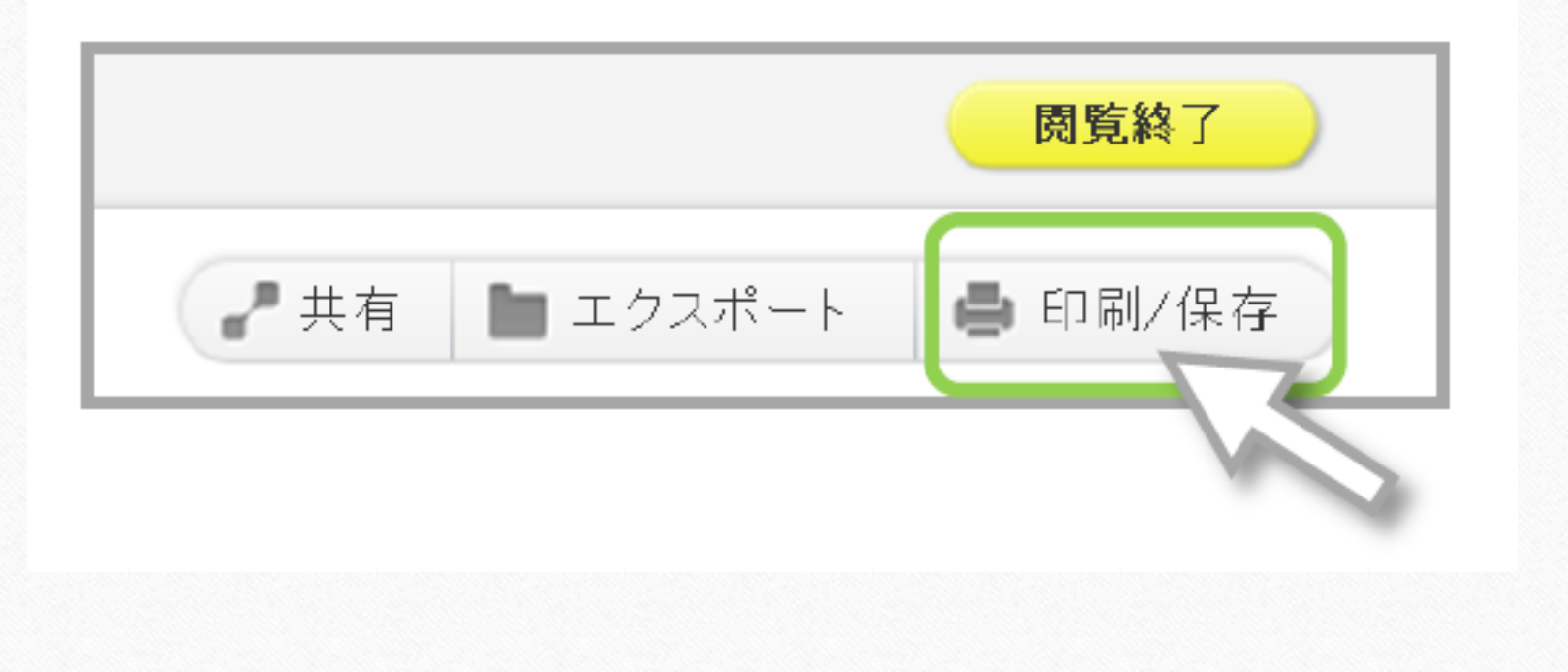

# ④「読上」ボタン: 閲覧中の書籍を、音声で読み上げてくれる機能です。 ※「読上」ボタンが表示されている書籍のみ利用可

| Maruzen<br>Book<br>Library<br>Maruzen eBook Library | ここをクリック!!                                                                                                    |
|-----------------------------------------------------|----------------------------------------------------------------------------------------------------|
|                                                     | <ul> <li>▲ トッ ▲ 戻る</li> <li>■ 脳かうのた自閉症 - 「障害」と「個性」のあいだ【スマホ・読上】(ブルーバックス B-1964)</li> <li>□ ● 読上 ● 共有 ■ エクスポート</li> </ul> |
|                                                     | 者編者 大隅, 典子 (著)                                                                                                    |
|                                                     | 出版社/提供元 講談社                                                                                                    |
|                                                     | 出版国日本                                                                                                    |
|                                                     | 言語日本語                                                                                                    |
|                                                     | 出版年 2016                                                                                                    |
| KUDANSHA                                            | ページ数 254p                                                                                                    |
|                                                     | ISBN 9784062579643                                                                                                    |
|                                                     |                                                                                                    |
|                                                     | ンヤンル<br>生 の<br>科子、<br>広子、<br>属子<br>NDC<br>() 類1<br>(02) 7<br>()                                                         |
|                                                     | NDC万須1 493.70                                                                                                    |
|                                                     |                                                                                                    |
|                                                     |                                                                                                    |
|                                                     | 1100000000000000000000000000000000000                                                                                   |
|                                                     |                                                                                                    |

★読上ボタンを使った場合、必ず利用後に「<u>ログアウト</u>」又は「<u>利用終了</u>」を押してください。 ※同じ書籍を同時に2人以上閲覧することができないため、

Maruzen

この操作をしないと次の人が読めません。

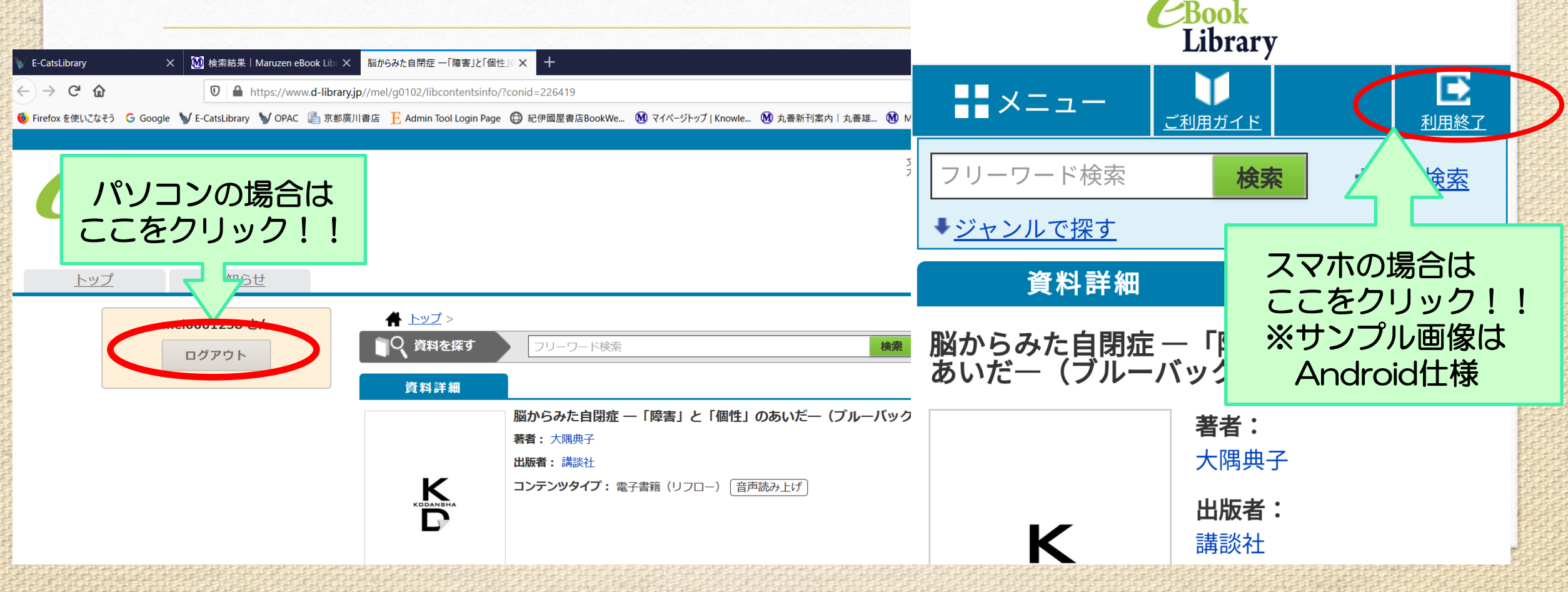

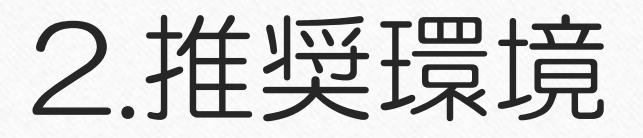

## 以下のURLよりご確認ください。

### 【閲覧機能のみ利用する場合】

 $\bigcirc$ 

https://elib.maruzen.co.jp/app/eguide/information06.html

#### 【音声による読み上げ機能を利用する場合】

https://www.d-library.jp/mel/g0108/guide/#system\_requirements

## 3.図書のリクエストについて

図書館に入れてほしい書籍等がある場合には、星薬科大学図書館の MyOpac (http://opac.hoshi.ac.jp/opac/opac search/?loginMode=disp&lang=0) から購入希望を出してください。 図書委員会にて購入できるか検討致します。 (ご希望に添えない場合もありますので、あらかじめご了承下さい。)

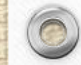